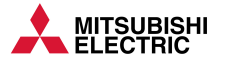

# Quick start guide for FR-CS82S and FR-CS84

# **Frequency inverter**

Art. No.: 573555 UK, Version A, 11082020

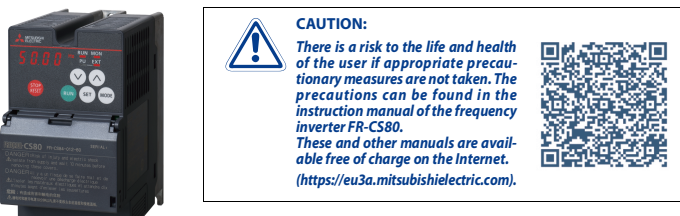

#### **Further information**

If you have any questions about the installation, programming and operation of the frequency inverter, please do not hesitate to contact your sales office or one of your sales partners. You can reach our technical support at the following number: +49 (0) 2102 103 7914

## Wiring of power supply and motor

| Terminal  | Power supply  | Motor<br>connection | Earth    | DC link choke,<br>brake resistor,<br>brake unit |
|-----------|---------------|---------------------|----------|-------------------------------------------------|
| 230 V, 1~ | 88 88<br>L1 N | 8 8 8<br>U V W      | <b>®</b> | 888#8<br>P1 + PR N/-                            |
| 400 V, 3~ |               |                     | <b>8</b> | 888#8<br>P1 P/+ PR N/-                          |

#### Wiring of the main circuit

Use insulated blade terminals to connect the power supply and the motor.

| Terminal               | Description                            |  |  |
|------------------------|----------------------------------------|--|--|
| R/L1, S/L2, T/L3 ①     | Power supply connection                |  |  |
| U, V, W                | Motor connection                       |  |  |
| P/+ <sup>②</sup> , PR  | Connection for external brake resistor |  |  |
| P/+ <sup>②</sup> , N/- | Connection for external brake unit     |  |  |
| P/+ <sup>@</sup> , P1  | Connection for DC link choke           |  |  |
| Ŧ                      | PE                                     |  |  |

 $\bigcirc$  L1 and N for single phase power supply.

<sup>(2)</sup> For single-phase frequency inverters, this terminal is marked with "+".

#### 

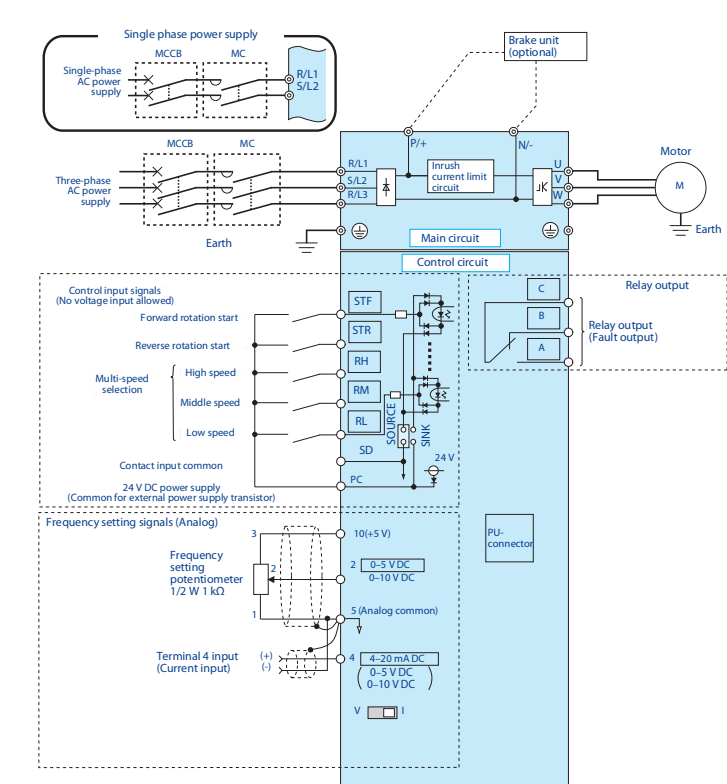

# Wiring method

#### Power supply connection

- ① Strip off the sheath for the below length. If the length of the sheath peeled is too long, a short circuit may occur with neighboring wires. If the length is too short, wires might come off.
  - Wire the stripped cable after twisting it to prevent it from becoming loose. In addition, do not solder it Cable sheath stripping length

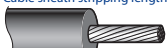

+ 10 mm

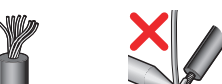

# Crimp the blade terminal.

Insert wires to a blade terminal, and check that the wires come out for about 0 to 0.5 mm from a sleeve. Check the condition of the blade terminal after crimping. Do not use a blade terminal of which the crimping is inappropriate, or the face is damaged.

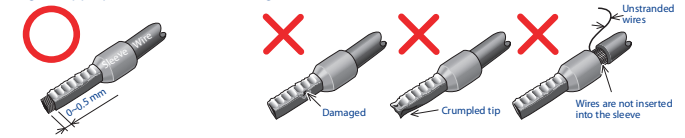

Blade terminals commercially available (as of February 2017)

## Wiring of the control circuit

Recommended cable gauge: 0.3 to 0.75 mm<sup>2</sup>

0 0 0 0

8888

10 2 5 4

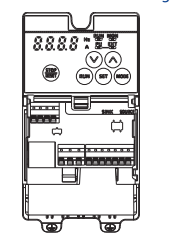

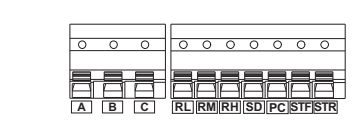

#### Input signals

Use a wire end ferrule and a cable for the connection to the terminals where the end is striped appropriately. Single-core cables can be connected directly to the terminals after removing the insulation.

| Terminal   | Description                                                                                                    |                                                                                                    |  |  |
|------------|----------------------------------------------------------------------------------------------------|----------------------------------------------------------------------------------------------------|--|--|
| STF        | Forward rotation start signal                                                                                                    |                                                                                                    |  |  |
| STR        | Reverse rotation start signal                                                                                                    |                                                                                                    |  |  |
| RH, RM, RL | Multi-speed selecti                                                                                                    | on                                                                                                    |  |  |
| SD         | Common terminal for the contact input terminal (sink logic).<br>Common terminal (0 V) for the 24 V DC power supply (terminal PC). |                                                                                                    |  |  |
| PC         | 24 V DC output and                                                                                                    | common terminal for control circuit inputs in source logic                                                                                                    |  |  |
|            |                                                                                                    |                                                                                                    |  |  |
| Terminal   | Туре                                                                                                    | Description                                                                                                    |  |  |
| 10         | Frequency setting<br>power supply                                                                                                 | Used as the power supply for an external device such as a fre-<br>quency setting potentiometer or digital panel meter.                                                                                                    |  |  |
| 2          | Frequency setting<br>(voltage)                                                                                                    | Inputting 0 to 5 V DC (or 0 to 10 V DC) provides the maximum<br>output frequency at 5 V (or 10 V) and makes input and output<br>proportional.                                                                                 |  |  |
| 4          | Frequency set-<br>ting (current)                                                                                                  | Inputting 4 to 20 mA DC<br>(or 0 to 5 V, 0 to 10 V)<br>provides the maximum<br>output frequency at<br>20 mA and makes input<br>and output proportional.<br>This input signal is valid<br>oN (terminal 2 input is<br>invalid). |  |  |
| 5          | Frequency<br>setting and<br>analog outputs<br>common                                                                              | Terminal 5 represents the reference point (0 V) for all analog set-<br>point values and for the analog output signal AM (voltage). The<br>terminal is isolated from the reference potential of the digital cir-<br>cuit (SD). |  |  |
| 10         | PTC input                                                                                                    | Terminals 10 and 2 serve as an input for a PTC sensor (thermal                                                                                                    |  |  |
| 2          | (PTC sensor)                                                                                                    | motor protection).                                                                                                    |  |  |
| A, B, C    | Relay output                                                                                                    | A changeover contact output that indicates that an inverter's protective function has been activated and the outputs are stopped.                                                                                             |  |  |
| DC 195     | PULinterface                                                                                                    | The PLL connector supports the PS 485 communication                                                                                                    |  |  |

# **Components of the operation panel**

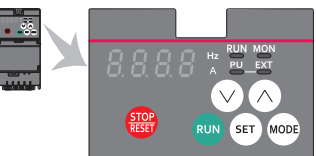

| Appearance    | Name               | Description                                                                                                    |  |
|---------------|--------------------|----------------------------------------------------------------------------------------------------|--|
| STOP<br>RESET | STOP/<br>RESET key | Stops the operation commands.<br>Used to reset the inverter when the protective function is activated.                                                                                                    |  |
| (A), (V)      | UP/DOWN<br>key     | Used to change the setting of frequency or parameter, etc.<br>The following operations are also enabled:<br>• Displaying the present setting during calibration<br>• Displaying a fault record number in the fault history                                                                                                    |  |
| MODE          | MODE key           | <ul> <li>Displaying a fault record number in the fault history</li> <li>Switches the monitor screen (item) in the monitor mode. Every key on the operation panel becomes inoperable (locks) by holding this key for 2 seconds. The key lock function is disabled when Pr.161 = "0 (initial value)",</li> <li>Holding this key for one second displays the initial screen. (During normal inverter operation it will appear as the first screen in the monitor mode, during abnormal operation it will appear as the first screen in the fault history mode.</li> <li>Reverts to the previous screen if pressed during frequency setting when the easy setting function is enabled.</li> <li>Initial setting in monitor mode</li> <li>Output Output Outp</li></ul> |  |
| SET           | SET key            | Confirms each selection.<br>Pressing this key in a mode other than the parameter setting mode<br>will display parameter settings.                                                                                                    |  |
| RUN           | RUN key            | Used to give the start command to the inverter.<br>The rotation direction depends on the Pr.40 setting.                                                                                                    |  |

**Basic operation** 

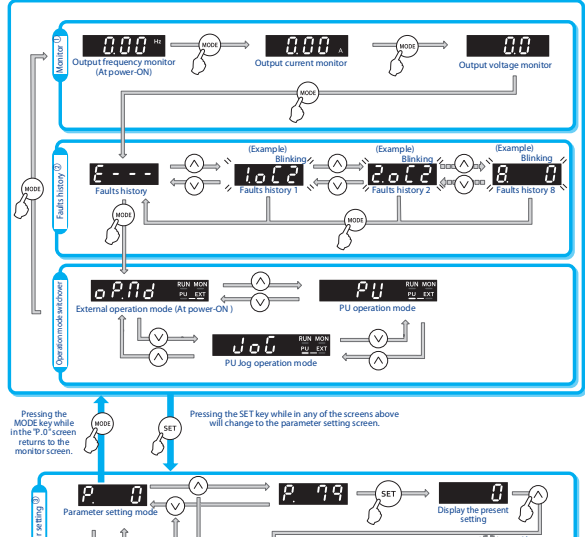

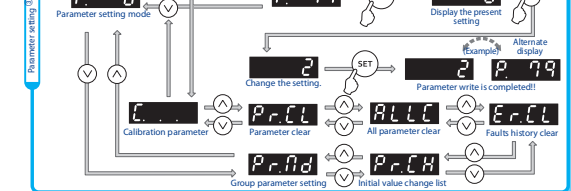

<sup>①</sup> The monitor items can be changed.

<sup>(2)</sup> In each fault record display, "0<sup>-</sup> is displayed instead of the fault indication when no fault record exists. <sup>(3)</sup> "P. 0" will appear if the MODE key is pressed during parameter setting.

# Changing the parameter setting value

Change the setting of Pr.1 Maximum frequency.

#### Operating procedure

- Turning ON the power of the inverter The operation panel is in the monitor mode.
- Selecting the parameter setting mode

Press SET to choose the parameter setting mode.

(3) Selecting the parameter
Press or v to show P.
I (Pr.1). Press SET to read the present set value.
I 2 0.0 (initial value) appears.

# ④ Changing the setting value

Press ( ) or ( ) change the set value to 5 ( , ( ) ( ) . Press SET to enter the setting

5000 and P are displayed alternately.

 to read another parameter. • Press or

- Press SET to show the setting again.
- Press SET twice to show the next parameter.

• Press MODE for one second to return the display to the first screen in the monitor mode (the monitor

### item initially set in the first screen is the frequency).

NOTE

 If a parameter write condition is not satisfied, a parameter write error appears on the LCD display.
 When Pr.77 Parameter write selection = "2 (initial value)", the parameter setting change is available only while the inverter is stopped and under the PU operation mode. To enable the parameter setting change while the inverter is running or under the operation mode other than PU operation mode, change the Pr.77 setting.

| Error indication | Description                  |
|------------------|------------------------------|
| Er I             | Parameter write error        |
| Er2              | Write error during operation |
| Er 3             | Calibration error            |
| Er 4             | Mode designation error       |

# **Basic parameters**

| Pr. | Description                      | Minimum<br>setting<br>increment | Initial<br>value | Setting<br>range          |               |
|-----|----------------------------------|---------------------------------|------------------|---------------------------|---------------|
| 0   | Torque boost                     | 0.1 %                           | 6/4/3 % ①        | 0-30 %                    |               |
| 1   | Maximum frequency                | 0.01 Hz                         | 120 Hz           | 0.120.05                  |               |
| 2   | Minimum frequency                | 0.01 Hz                         | 0 Hz             | 0-120 HZ                  |               |
| 3   | Base frequency                   |                                 | 0.01 Hz          | 50 Hz                     | 0-400 Hz      |
| 4   |                                  | RH                              | 0.01 Hz          | 50 Hz                     | 0-400 Hz      |
| 5   | Multi-speed setting              | RM                              |                  | 30 Hz                     |               |
| 6   |                                  | RL                              | 1                | 10 Hz                     |               |
| 7   | Acceleration time                |                                 | 0.1              | 5/10 s <sup>①</sup>       | 0-3600 s      |
| 8   | Deceleration time                |                                 |                  |                           |               |
| 9   | Electronic thermal O/L relay     |                                 | 0.01A            | Inverter<br>rated current | 0-500 A       |
| 79  | Operation mode selection         |                                 | 1                | 0                         | 0/1/2/3/4/6/7 |
| 125 | From one cotting goin from one   | Terminal 2                      | 0.01 Hz          | 50 Hz                     | 0-400 Hz      |
| 126 | rrequency setting gain frequency | Terminal 4                      |                  |                           |               |

 $^{\textcircled{0}}$  The factory setting depends on the performance class of the frequency inverter.

#### **Overview of the error messages**

If a protective function has been activated, eliminate the cause of the error and then reset the frequency inverter. It is imperative that you follow the procedure in the instruction manual for the FR-CS80 frequency inverter. You can reset the frequency inverter by pressing the STOP/RESET button on the operation panel (only after a serious error), by switching the power supply off and on again, or by switching the RES signal.

| Operation p       | anel indicati | on      | Name                                                     |  |  |  |
|-------------------|---------------|---------|----------------------------------------------------------|--|--|--|
| Error<br>messages | нога          | HOLD    | Operation panel lock                                     |  |  |  |
|                   | 6303          | LOCD    | Password locked                                          |  |  |  |
|                   | Er 1          |         | Parameter write error                                    |  |  |  |
|                   | -<br>         | ER1-ER4 |                                                          |  |  |  |
|                   | C - 1         | Eve     | Fron                                                     |  |  |  |
|                   | ore.          | 0       | Stall provention (oversument)                            |  |  |  |
|                   | ULL           | oL      | Stall prevention (overvoltage)                           |  |  |  |
| Warning           | 000<br>Cu     | тц      | Electronic thermal O/L relay proplarm                    |  |  |  |
| messages          |               |         | Electronic thermal O/L relay prealarm                    |  |  |  |
|                   | 75<br>11      | P5      | PU stop                                                  |  |  |  |
|                   | 00            |         | Unversional limit register every best                    |  |  |  |
| Slight error      | 18            |         |                                                          |  |  |  |
| -                 | 20            | FIN     |                                                          |  |  |  |
| -                 | 2.001         | E.OCT   | Overcurrent trip during acceleration                     |  |  |  |
|                   | 2012          | E.OC2   | Overcurrent trip during constant speed                   |  |  |  |
|                   | 8.003         | E.OC3   | Overcurrent trip during deceleration or stop             |  |  |  |
|                   | 8.0u l        | E.OV1   | Regenerative overvoltage trip during acceleration        |  |  |  |
|                   | 5002          | E.OV2   | Regenerative overvoltage trip during constant speed      |  |  |  |
|                   | 8.003         | E.OV3   | Regenerative overvoltage trip during deceleration or sto |  |  |  |
|                   | EFHF          | E.THT   | Inverter overload trip (electronic thermal O/L           |  |  |  |
|                   | 6,F H N       | E.THM   | Motor overload trip (electronic thermal O/L              |  |  |  |
|                   | 6.F1 n        | E.FIN   | Heatsink overheat                                        |  |  |  |
|                   | EJ L F        | E.JLF   | Input phase loss                                         |  |  |  |
| Serious           | E.DLT         | E.OLT   | Stall prevention stop                                    |  |  |  |
| error             | E. GF         | E.GF    | Output side earth (ground)fault overcurrent              |  |  |  |
|                   | E. LF         | E.LF    | Output phase loss                                        |  |  |  |
|                   | E.0HC         | E.OHT   | External thermal relay operation                         |  |  |  |
|                   | E. PE         | E.PE    | Parameter storage device fault                           |  |  |  |
|                   | EPUE          | E.PUE   | PU disconnection                                         |  |  |  |
|                   | Ex 81         | E.RET   | Retry count excess                                       |  |  |  |
|                   | ε. ς          | E.5     |                                                          |  |  |  |
|                   | E.C.PU        | E.CPU   |                                                          |  |  |  |
|                   | 06.03         | E.CDO   | Abnormal output current detection                        |  |  |  |
|                   | EL OH         | E.IOH   | Inrush current limit circuit fault                       |  |  |  |
|                   | 8.8-10        | E.E 10  | Inverter output fault                                    |  |  |  |
|                   |               |         |                                                          |  |  |  |

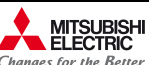